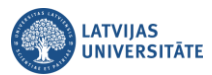

## Microsoft Teams ieraksta saglabāšana

Pēc sapulces (lekcijas) ieraksta pārtraukšanas un sapulces noslēgšanas, grupas (kursa) kanālā būs redzams, ka ieraksts ir pārtraukts un tiek saglabāts Microsoft Stream kontā.

Svarīgi! Video tiek saglabāts tā lietotāja Microsoft Stream kontā, kurš ir veicis šo ierakstu.

|          | IT-KOORD : Attālināto studiju | ••• | JK | <b>Jāni</b> s<br>Sche | J <b>ānis Kalniņš</b> 11:21 AM<br>Scheduled a meeting                                                                                      |  |
|----------|-------------------------------|-----|----|-----------------------|----------------------------------------------------------------------------------------------------|--|
| A        | eneral                        |     |    |                       | Seminárs "Digitālā pratība"                                                                                                    |  |
| LD<br>VL |                               | ••• |    | Ű                     | Seminārs "Digitālā pratība" ended: 1m 20s<br>Seminārs "Digitālā pratība" ***<br>Recording has stopped. Saving recording to Microsoft Strea |  |
| VP       |                               |     |    |                       | How was the call quality?                                                                                                    |  |

Kad video tiek saglabāts Stream kontā, grupas (kursa kanālā) būs redzams, ka video ieraksts ir saglabāts. Papildus ieraksta veicējs saņems e-pastu ar paziņoju "**Jūsu saturs ir gatavs straumēšanai**".

Lai atvērtu video, noklikšķiniet uz ikonas . no saraksta izvēlieties "**Open in Microsoft Stream**". Sistēma pieprasīs autorizēties.

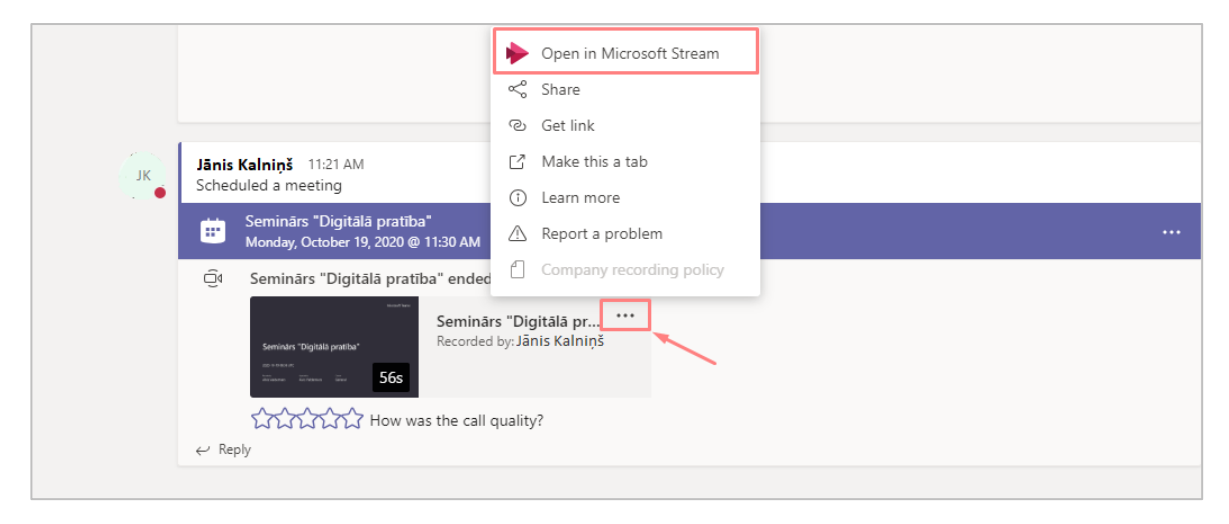

**Svarīgi!** Ja vēliet nosūtīt kādam saiti vai ievietot saiti Moodle e-studiju kursā, tad šajā sarakstā ir iespējams arī iegūt saiti "**Get link**" un nokopēt to.

Atvērsies Jūsu Microsoft Teams konts un saglabātais video. Bildē ir redzams statuss, ka video ir ar ierobežojumiem.

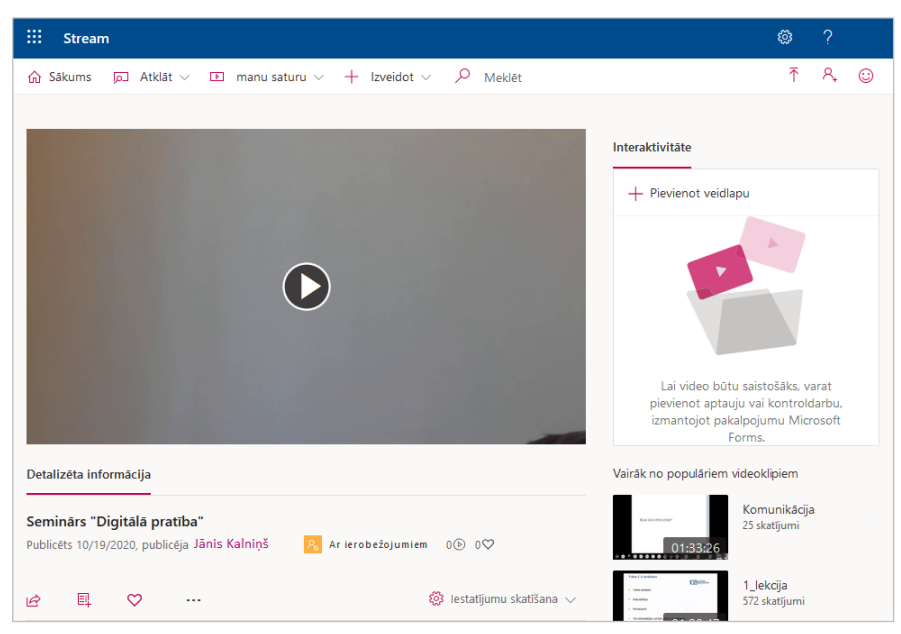

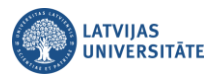

Lai apskatītu video iestatījumus, un kādi ierobežojumi ir uzlikti, noklikšķiniet uz ikonas . un no saraksta izvēlieties "Atjaunināt informāciju par video (Update video information)".

| Seminārs "Digitālā pratība"                         |                           |  |  |  |  |  |  |  |  |
|-----------------------------------------------------|---------------------------|--|--|--|--|--|--|--|--|
| Publicēts 10/19/2020, publicēja Jānis Kalniņš       | გ Arierobežojumiem 1⊚ 0♡  |  |  |  |  |  |  |  |  |
|                                                     |                           |  |  |  |  |  |  |  |  |
| <i>è</i>                                            | 🔯 lestatījumu skatīšana 🗸 |  |  |  |  |  |  |  |  |
| Saistītās grupas/kanāli                             |                           |  |  |  |  |  |  |  |  |
| Pievienot grupai/kanālam                            |                           |  |  |  |  |  |  |  |  |
| Atjaunināt informāciju par video <sup>i</sup> ntāru |                           |  |  |  |  |  |  |  |  |
| Apgriezt video                                      |                           |  |  |  |  |  |  |  |  |
| Aizstāt video                                       |                           |  |  |  |  |  |  |  |  |
|                                                     |                           |  |  |  |  |  |  |  |  |

Jūsu izveidotajiem video ir iespējams mainīt iestatījumus. Piemēram, kopīgot video ar kādu no savām grupām (kursiem), vai arī uzlikt to redzamu visiem.

Ja vēlaties kopīgot šo video ar kādu no saviem citiem kursiem, izvēlieties **"Manas grupas (My groups)"**, ierakstiet kursa kodu, ja sistēma atrod, akceptējiet kursu, un noklikšķiniet uz pogas **"Lietot (Apply)".** No šī brīža šo video redzēs visi šī kursa dalībnieki.

| Atcelt Lietot                                                                                                    |                                                                                                    |                                                         |                                                                                                    |  |  |  |  |  |  |  |  |
|----------------------------------------------------------------------------------------------------|----------------------------------------------------------------------------------------------------|---------------------------------------------------------|----------------------------------------------------------------------------------------------------|--|--|--|--|--|--|--|--|
| Notiek video "Sapulce kanālā "General" " rediģēšana.<br>Detalizēta informācija                                                  | Atļaujas                                                                                                    | Opcijas                                                 | Lejupielādēt video 🔞 Dzēst video                                                                                                    |  |  |  |  |  |  |  |  |
| Vārds<br>Seminārs "Digitālā pratība"<br>Apraksts<br>Izveidojiet videoklipam aprakstu, tostarp pievienojiet<br>#atsaucestagus.   | <ul> <li>Atļaut visiem organizācijas lietotājiem skatīt šo video ○</li> <li>Kopīgot ar ○</li> <li>Manas grupas ∨ Meklēt savas grupas</li> <li>Skatītāji ○</li> <li>pašnieks ○</li> <li>Displejs ○</li> </ul> | Personas ⊙                                              | Šeit ir iespējams arī pievienot<br>tiesības redzēt video citiem<br>Jūsu kursiem<br>Šeit ir iespējams piešķirt<br>tiesības uz video, vai arī<br>noņemt tiesības kursam<br>nerēt titru failu ()<br>Augšupielādēt titru failu |  |  |  |  |  |  |  |  |
| Ja ir iestatīta video valoda, ir iespējams ×<br>automātiski izveidot slēptos titrus atbalstītajās<br>valodās. Papildinformācija | X     Jānis Bērziņš (janber@g       X     ITD : Attālināto studiju i                                                                                                    | Paraksti ①<br>□ Automātiski ģen<br>Nav pievienoti faili |                                                                                                    |  |  |  |  |  |  |  |  |

**Svarīgi!** Ja ķeksis ir pie **"Displeja (Display)"** sadaļas, tad video tiks parādīts Microsoft Stream grupas (kursa) lapā. To var iestatīt tikai tādām Microsoft Stream grupām (kursiem), kurās Jums ir atļauja ierakstīt video.

**Svarīgi!** Ja ķeksis ir pie **"Īpašnieka (Owner)"** sadaļas, attiecīgais skatītājs kļūst par īpašnieku. Īpašnieks var skatīt visus jūsu video. Ja pievienosiet grupu (kursu), tad automātiski atļausiet grupas (kursa) studentiem rediģēt informāciju par jūsu video, un arī mainīt piekļuves tiesības. *Ieteicams būtu grupai (kursam) šajā sadaļā ķeksi nelikt.* 

Svarīgi! Ja vēlaties, lai šis video ir pieejams visiem organizācijs (LU) lietotājiem, tad pie atļaujām ielieciet ķeksi pie "Atļaut visiem organizācijas lietotājiem skatīt šo video".